用心建筑我心中的狼窝!

#### TOP

复制链接>>沙发 🗾 发表于 2019-01-19 01:46 | 只看该作者 В Back 后视图 Back Length 后面长度 Back Segs 后面片段数 Back View 背视图 Back Width 后面宽度 Backface Cull 背面忽略显示;背面除去;背景拣出 Backface Cull Toggle 背景拣出开关 **Background** 背景 Background Display Toggle 背景显示开关 Background Image 背景图像 Background Lock Toggle 背景锁定开关 Background Texture Size 背景纹理尺寸;背景纹理 大小 **Backgrounds** 背景 Backside ID 内表面材质号 Backup Time One Unit 每单位备份时间 **Banking** 倾斜 Banyan 榕树 Banyan tree 榕树 Base 基本; 基部; 基点; 基本色; 基色 Base/Apex 基点 Base Color 基准颜色;基本颜色 Base Colors 基准颜色 Base Curve 基本曲线 Base Elev 基准海拔;基本海拔 Base Objects 导入基于对象的参数,例如半径、高 度和线段的数目;基本物体 Base Scale 基本比率 Base Surface 基本表面;基础表面 Base To Pivot 中心点在底部 Bevel Profile 轮廓倒角 Bevel Profile Modifier 轮廓倒角编辑器; 轮廓倒角 修改器 Bezier 贝塞尔曲线 Bezier Color 贝塞尔颜色 Bezier-Corner 拐角贝兹点 Bezier Float 贝塞尔浮动 Bezier Lines 贝塞尔曲线 第1页

Bezier or Euler Controller 贝塞尔或离合控制器 Bezier Position 贝塞尔位置 Bezier Position Controller 贝塞尔位置控制器 Bezier Scale 贝塞尔比例;贝兹缩放 Bezier Scale Controller 贝塞尔缩放控制器 Bezier-Smooth 光滑贝兹点 Billboard 广告牌 Biped 步迹; 两足 Birth 诞生; 生产 Birth Rate 再生速度 Blast 爆炸 Blend 混合; 混合材质; 混合度; 融合; 颜色混合; 调配 Blend Curve 融合曲线 Blend Surface 融合曲面 Blend to Color Above 融合到颜色上层; 与上面的 颜色混合 Blizzard 暴风雪 Blizzard Particle System 暴风雪粒子系统 Blowup 渲染指定区域(必须保持当前视图的长宽 比);区域放大 Blue Spruce 蓝色云杉 Blur 模糊 Body 主体;身体;壶身 Body Horizontal 身体水平 Body Rotation 身体旋转 Body Vertical 身体垂直 **Bomb** 爆炸 Bomb Space Warp 爆炸空间变形 **Bone** 骨骼 Bone Object 骨骼物体; 骨骼对象 Bone Objects 骨骼物体; 骨骼对象 Bone Options 骨骼选项 Bone Tools 骨骼工具

Bones 骨骼 Bones/Biped 骨骼/步迹 Bones IK Chain 骨骼 IK 链 Bones Objects 骨骼物体 Boolean 布尔运算 Boolean 在尔运算 Boolean Compound Object 布尔合成物体 Boolean Controller 布尔运算控制器 Both 二者; 全部 Bottom 底; 底部; 底部绑定物; 底视图 Bottom View 底视图

## 第2页

Bounce 弹力;反弹;反弹力 Bound to Object Pivots 绑定到物体轴心 Bounding Box 边界盒 **Box** 方体 Box Emitter 立方体发射器 Box Gizmo 方体线框 Box Gizmo(Atmospheres)方体线框(氛围) Box Mode Selected 被选择的物体模式 Box Mode Selected Toggle 被选择的物体模式开关 Box Selected 按选择对象的边界盒渲染; 物体长宽 比 BoxGizmo 立方体框; 方体线框 Break Both 行列打断 Break Col 列打断 Break Row 行打断 Bridge 过渡 **Bright** 亮度 **Brightness** 亮度 Bring Selection In 加入选择;加入选择集 Bubble 膨胀; 改变截面曲线的形状; 气泡; 浮起 Bubble Motion 泡沫运动; 气泡运动 Bubbles 气泡;泡沫;改变截面曲线的形状;膨胀 Build Only At Render Time 仅在渲染时建立 By Material Within Layer 按层中的材质 用心建筑我心中的狼窝!

#### TOP

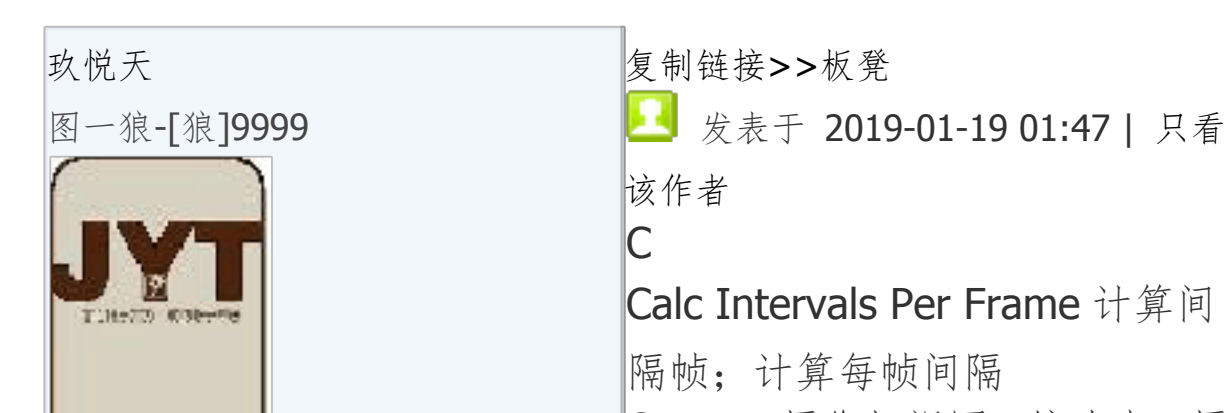

| 茶坊韶韶               |
|--------------------|
| 用户头衔:花园洋房          |
| 总积分:41038          |
| 发帖回复 <b>:12499</b> |
| 在线时间:1150 h        |
| CP:480             |
|                    |

Camera 摄像机视图;镜头点;摄 像机;相 Camera Point 摄像机配合点 Camera Point Object 摄像机配合 点物体 CamPoint 相机配合点 Cancel Align 取消对齐 Cap 封盖;封顶;盖子 Cap Closed Entities 封闭实体 Cap End 封底

第3页

| Cap Height 顶面高度:顶盖高度            |
|---------------------------------|
| Cap Holes 封闭孔洞                  |
| Cap Holes Modifier              |
| Cap Segments 端面片段数              |
| Cap Start 始端加盖;封闭起端             |
| Cap Surface 封盖曲面                |
| Capping 顶盖                      |
| Capsule 囊体; 胶囊; 胶囊体             |
| Capsule Object 胶囊体; 囊体          |
| Case Sensitive 区分大小写            |
| Cast Shadows 投射阴影               |
| Center Point Cycle 中心点循环        |
| Center&Sides 中心和边               |
| Centered,Specify Spacing 居中,    |
| 指定间距                            |
| Centimeters 厘米                  |
| C-Ext C 型物体; C 型延伸体; C          |
| 型墙                              |
| C-Extrusion Object C 型物体; C     |
| 型延伸体; C型墙                       |
| <b>Chamfer</b> 倒角; 切角           |
| <b>Chamfer Curve</b> 曲线倒角; 切角曲  |
| 线                               |
| Chamfer Cylinder 倒角圆柱体          |
| Chamfer Cylinder Object 倒角圆     |
| 柱体                              |
| Chamfer Edge 倒角边缘               |
| Chamfer Vertex 倒角顶点             |
| ChamferBox 倒角长方体; 倒角方           |
| 体; 倒角立方体                        |
| <b>ChamferBox Object</b> 倒角长方体; |
| 倒角方体;倒角立方体                      |
| ChamferCyl 倒角圆柱体; 倒角柱           |
| 体                               |

Change 改变 Change Graphics Mode 改变图形 模式 Change Leg State Change Light Color 改变灯光颜 色 Change to Back Viewport 改变到 后视图 Change to Bottom Viewport 改变 到底视图

# 第4页

| Change to Camera Viewport 改变     |
|----------------------------------|
| 到摄像机视图                           |
| Change to Front View 改变到前        |
| 视图                               |
| Change to Grid View 改变到栅格        |
| 视图                               |
| Change to Isometric User View    |
| 改变到用户轴测视图                        |
| Change to Left View 改变到左视        |
| 图                                |
| Change to Perspective User View  |
| 改变到用户透视视图                        |
| Change to Right View 改变到右        |
| 视图                               |
| Change to Shape Viewport 改变      |
| 到二维视图                            |
| Change to Spot/Directional Light |
| View 改变到目标聚光灯/平行光                |
| 视图                               |
| Change to Top View 改变到顶视         |
| 图                                |
| Change to Track View 改变到轨        |
| 迹视图                              |
| Channel 通道                       |
| <b>Chaos</b> 混乱; 混乱度             |
| Character 角色                     |
| Character Structures 角色结构        |
| Child 孩子                         |
| Children 子级                      |
| Chop 切除; 切劈                      |
| Chord Length 弦长; 弦长度             |
| Circle 圆;圆形;圆形区域                 |
| Circle Shape 圆形                  |
| Circular Region 圆形区域             |

Circular Selection Region 圆形选 择区域 Clear 清除 Clear 清除 在部 和 清除全部;清除所有的捕 捉设置 Clear All Smoothing Groups 清除 全部光滑组 Clear Selection 清除选择 Clear Selection 清除选择 Clear Set Key Mode Buffer Clear Surface Level 清除表面级

第5页

Click and drag to begin creation process 单击并拖动,开始创作 Clone 复制; 克隆 Clone Method 克隆方式;复制方 法 **Close Cols.**闭合列 Close Loft 闭合放样 **Close Rows** 闭合行 Cloth 布; 布料 Cloth Collection 采集布料 Cloth Modifier 布料编辑器; 布料 修改器 Cloud **云** Col 列 **Collapse** 坍塌; 塌陷 Collapse All 全部坍塌; 全部折叠 Collapse Controller 坍塌控制器 Collapse Stack 坍塌堆栈 Collapse To 坍塌到; 折叠到 Color 颜色 Color by Elevation 根据海拔指定 颜色; 以标高分色 Color RGB 颜色 RGB Color Zone 色带 **Combine** 合并; 联合 Combos 复合; 过滤器组合 **Combustion** 燃烧; 合并 **Comet** 彗星 Command Panel 命令面板 Common Hose Parameters 软管 共同参数 **Compare** 比较 **Compass** 指南针; 指针 Compass Object 指针物体 Completely replace current scene 完全替换当前场景 **Component**组成 **Composite** 合成;复合材质;合成 贴图;复合 Compound Object 合成物体 Compound Objects 合成物体 **Cone** 锥体 Cone Angle 锥体角度 Cone Object 锥体

第6页

| Configure 设置; 配置                 |
|----------------------------------|
| Configure Driver 设置驱动            |
| Configure OpenGL 配置 OpenGL       |
| 显示驱动                             |
| Configure Paths 设置路径             |
| Conform 包裹                       |
| Conform Compound Object 包裹       |
| 合成物体                             |
| Conform Space Warp 包裹空间扭         |
| 曲                                |
| Connect 连接                       |
| Connect Compound Object 连接       |
| 包裹合成物体                           |
| Connect Edge 连接边界                |
| Connect Vertex 连接顶点              |
| <b>Constant</b> 晶体; 定常; 连续的;     |
| 连续性; 恒定; 常量; 圆片                  |
| Constant Cross-Section 截面恒定      |
| Constant Key Reduction Filtering |
| 减少过滤时关键帧不变                       |
| Constant Velocity 匀速             |
| Constrain to X 约束到 X 轴           |
| Constrain to XY 约束到 XY 轴         |
| Constrain to Y 约束到 Y 轴           |
| Constrain to Z 约束到 Z 轴           |
| Constrained Motion 约束运动          |
| Constraint 约束                    |
| Constraints 约束                   |
| Context 前后关系;关联菜单                |
| <b>Contour</b> 轮廓                |
| Contours 轮廓                      |
| <b>Contrast</b> 对比度              |
| Controller 控制器;选择用于控制            |
| 链接对象的关联复制类型                      |

Controller Defaults 默认控制器 Controller Defaults Dialog 默认控 制器对话框 Controller Output 控制器输出 Controller Properties 控制器属性 Controller Range 控制器范围 Controller Range Editor 控制器范 国编辑器 Controller Types 控制器类型 Controllers 控制器

第7页

| Convert blocks to groups 转化块   |
|--------------------------------|
| 为群组                            |
| Convert Curve 转换曲线             |
| Convert Curve On Surface 在曲    |
| 面上转换曲线                         |
| Convert Groups To 转化群组到        |
| Convert Instances to Blocks 转化 |
| 关联属性为块                         |
| Convert Selected 转换选择;转换       |
| 当前选择                           |
| Convert Surface 转换曲面           |
| Convert To 转换到                 |
| Convert to Edge 转换到边           |
| Convert to Editable Mesh 转换到   |
| 可编辑网格                          |
| Convert to Editable Patch 转换到  |
| 可编辑面片                          |
| Convert to Editable Polygon 转换 |
| 到可编辑多边形                        |
| Convert to Editable Spline 转换到 |
| 可编辑曲线                          |
| Convert to Face 转换到面           |
| Convert to NURBS Surface 转换    |
| 到 NURBS 曲面                     |
| Convert To Patch Modifier 转换   |
| 到面片修改器                         |
| Convert to single objects 转化到  |
| 单一物体                           |
| Convert to Toolbar 转化到工具       |
| 行;转换为工具条                       |
| Convert to Vertex 转换到顶点        |
| Convert units 转换单位             |
| Cookie Cutter 切割; 饼切           |
| Copies 复制数目                    |

Copy 复制 Copy Envelope 复制封皮 Copy Normal 复制法线 Corner 拐角点 Count 数量 Crawl Time 爬行时间; 蠕动时间; 变动时间 Create a Character 创建角色 Create a Key for all Transforms 为所有变换创建关键帧

第8页

| Create a Multicurve Trimmed                |
|--------------------------------------------|
| Surface 创建多重修剪表面; 创建                       |
| 多重修剪曲面                                     |
| Create a Multisided Blend                  |
| Surface 创建多边的融合表面;创                        |
| 建多边的融合曲面                                   |
| Create a Position Key 创建位置关                |
| 键帧                                         |
| Create a Position Key on X 创建 X            |
| 轴位置关键帧                                     |
| Create a Position Key on Y 创建 Y            |
| 轴位置关键帧                                     |
| Create a Position Key on Z 创建 Z            |
| 轴位置关键帧                                     |
| Create a Rotation Key 创建旋转                 |
| 关键帧                                        |
| Create a Rotation Key on X 创建              |
| X轴的旋转关键帧                                   |
| Create a Rotation Key on Y 创建              |
| Y轴的旋转关键帧                                   |
| Create a Rotation Key on Z 创建              |
| Z 轴的旋转天键帧                                  |
| <b>Create a Scale Key</b> 创建放缩天键           |
| 帧<br>Crasta a Casla Kay on Y 创建 Y          |
| Creale a Scale Key ON X 创建 X               |
| 轴的放缩天键帧<br>Croate a Scale Kay on X 创建 X    |
|                                            |
| 细的放缩大键帧<br>Create a Scale Key on 7 创建 7    |
| Liedle d Stale Key UII Z 的建 Z              |
| 和的放缩大键帧<br>Create Blend Curve 创建融合曲        |
|                                            |
| <sup>∞</sup><br>Create Blend Surface 创建融合表 |
| 面. 创建融合曲面                                  |
|                                            |

Create Bones System 创建骨骼系 统 Create Cap Surface 创建加顶表 面; 创建加顶曲面 Create Chamfer Curve 创建倒直 角曲线 Create Combination 创建组合 Create Command Mode 创建命令 模式 Create Curves 创建曲线

第9页

| Create Curve-Curve 创建曲线-曲                    |
|----------------------------------------------|
| 线                                            |
| Create Curve Point 创建曲线点                     |
| Create CV Curve 创建可控曲线;                      |
| 创建控制点曲线                                      |
| Create CV Curve on Surface 创建                |
| 表面 CV 曲线; 创建表面可控曲线                           |
| Create CV Surface 创建 CV 表面;                  |
| 创建可控曲面                                       |
| Create Defaults 创建默认; 创建                     |
| 默认值                                          |
| Create Edge 创建边                              |
| Create Explicit Key Position X 创             |
| 建X轴的位置直接关键帧                                  |
| Create Explicit Key Position Y 创             |
| 建Y轴的位置直接关键帧                                  |
| Create Explicit Key Position Z 创             |
| 建Z轴的位置直接关键帧                                  |
| Create Explicit Key Rotation X 创             |
| 建X轴的旋转直接关键帧                                  |
| Create Explicit Key Rotation Y 创             |
| 建Y轴的旋转直接关键帧                                  |
| Create Explicit Key Rotation Z 创             |
| 建乙轴的旋转直接关键帧                                  |
| Create Explicit Key Scale X 创建 X             |
| 轴的放缩直接关键帧                                    |
| Create Explicit Key Scale Y 创建 Y             |
| 轴的放缩直接关键帧                                    |
| Create Explicit Key Scale Z 创建 Z             |
| 轴的放缩直接关键帧<br>Croate Expecting Control 创建唱    |
| U Lie La La La La La La La La La La La La La |
| 尤                                            |
| LICALE EXHILLE SUITALE 创建拉伊                  |
| 衣山: 刨廷拉伸田田                                   |

Create Faces(Mesh)创建面数(网 格) Create Fillet Curve 创建倒圆角曲 线 Create Fillet Surface 创建倒圆角 表面; 创建倒圆角曲面 Create Fit Curve 创建拟合曲线 Create Key 创建关键帧 Create Lathe Surface 创建旋转表 面; 创建旋转曲面

# 第 10 页

| Create Line 创建线                 |
|---------------------------------|
| Create Mirror Curve 创建镜像曲       |
| 线                               |
| Create Mirror Surface 创建镜像      |
| 表面; 创建镜像曲面                      |
| Create Mode 创建方式                |
| Create Morph Key 创建变形关键         |
| 帧                               |
| Create New Set 创建新集合            |
| Create Normal Projected Curve   |
| 创建法线投影曲线                        |
| Create Offset Curve 创建偏移曲       |
| 线                               |
| Create Offset Point 创建偏移点       |
| Create Offset Surface 创建偏移      |
| 表面; 创建偏移曲面                      |
| Create Out of Range Keys 创建范    |
| 围外帧                             |
| Create Parameters 创建参数          |
| Create Point 创建轴点               |
| Create Points 创建点               |
| Create Point Curve 创建点曲线        |
| Create Point Curve on Surface 创 |
| 建表面点曲线                          |
| Create Point Surface 创建点表       |
| 面; 创建点曲面                        |
| Create Polygon 创建多边形            |
| Create Polygons 创建多边形           |
| Create Position Lock Key 创建位    |
| 置锁定时间                           |
| Create Primitives 创建几何体         |
| Create Rotation Lock Key 创建旋    |
| 转锁定时间                           |
| Create Ruled Surface 创建规则表      |

面; 创建规则曲面 Create Shape 创建截面 Create Shape from Edges 由边创 建图形 Create Surfaces 创建曲面 Create Surface-Curve Point 创建 表面-曲线点 Create Surface Edge Curve 创建 表面边界曲线 Create Surface Offset Curve 创建

第 11 页

表面偏移曲线 Create Surface-Surface Intersection Curve 创建表面与表 面的相交曲线 Create Surf Point 创建面点 Create Transform Curve 创建变 形曲线 Create Transform Surface 创建变 换表面; 创建变换曲面 Create U Iso Curve 创建 U Iso 曲 线 Create U Loft Surface 创建 U 放 样表面; 创建 U 放样曲面 Create UV Loft Surface 创建 UV 放样表面; 创建 UV 放样曲面 Create Vertex 创建顶点 Create Vertices 创建顶点数 Create Vector Projected Curve 创 建矢量投影曲线 Create V Iso Curve 创建 V Iso 曲 线 Create 1-Rail Sweep 创建 1-围栏 Create 2-Rail Sweep 创建 2-围栏 Creation Method 创建方式 Creation Time 创建时间 Crop 切割区域;渲染指定的区域, 图像大小为指定区域的大小 Crop Selected 切割选择;按选择 对象的边界盒定义的区域渲染, 图像大小为指定区域的大小 **Cross** 相交 **Cross Section** 交叉断面; 截面; 相交截面;截面参数 **Crossing** 横跨 Crossing Selection 横跨选择 CrossSection 交差截面;截面 CrossSection Modifier 交差截面 修改器 **Crowd** 群体; 群集 Cube 正方体; 立方体 Cube/Octa 立方体/八面体 **Cubic** 立方 **Current** 当前; 当前的 Current Class ID Filter 当前过滤

第 12 页

类别

Current Combinations 当前组合 Current Nodes 当前节点 Current Object 当前物体 Current Objects 当前物体 Current Targets 当前目标 Current Time 当前时间 Current Transform 当前变换 **Curvature** 曲率 **Curve** 曲率; 曲线; 当前 Curve Approximation 曲线精度控 制; 曲线近似; 曲线逼近 Curve Common 普通曲线 Curve-Curve 曲线对曲线 Curve-Curve Intersection Point 曲线对曲线求交点 Curve Editor 动画曲线编辑器;运 动曲线编辑器 Curve Editor(Open)运动曲线编 辑器(打开) Curve Fit 曲线适配 Curve Point 曲线点; 曲线对点 Curve Properties 曲线属性 **Curves**曲线 Curves Selected 被选择的曲线 Custom 自定义 **Custom Attributes** 自定义属性; 定制属性 Custom Bounding Box 自定义绑 定物体; 自定义边界盒 Custom Colors 定制颜色 Custom Icons 自定义图标 Customize 自定义 Customize Toolbars 自定义工具

条 Customize User Interface 自定义 用户界面 Cut 剪切 Cut Edge 剪切边 Cut Edge 剪切边 Cut Faces 剪切面数 Cut Faces 剪切面数 Cut Polygons 剪切多边形 CV Curve 可控曲线 CV Curve 可控曲线 CV Curve on Surface 曲面上创建 可控曲线; 曲面上的可控曲线

第 13 页

| CV on Surf 曲面 CV               |
|--------------------------------|
| CV Surf 可控曲面                   |
| CV Surface 可控曲面                |
| CV Surface Object 可控曲面物体       |
| CVs Selected 被选择的可控节点          |
| Cycle 循环                       |
| Cycle Selection Method 循环选择    |
| 方法                             |
| Cycle Subobject Level 循环子物     |
| 体级别                            |
| Cycle Through Scale Modes 通过   |
| 放缩方式循环                         |
| Cycle Vertices 循环节点            |
| Cycles 周期; 圈; 圈数               |
| <b>Cyclic Growth</b> 循环增长; 循环生 |
| 长;周期增长                         |
| CylGizmo 柱体线框; 柱体框             |
| Cylinder 圆柱体                   |
| Cylinder Emitter 柱体发射器         |
| Cylinder Gizmo 柱体线框            |
| Cylinder Object 圆柱体            |
|                                |

用心建筑我心中的狼窝!

### TOP

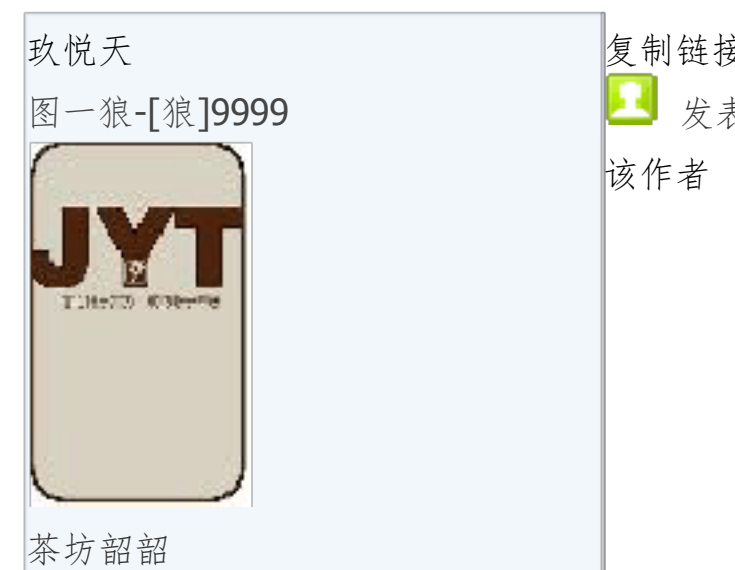

复制链接>>地板

☑ 发表于 2019-01-19 01:48 | 只看 该作者

| 用户头衔:花园洋房         |  |
|-------------------|--|
| 总积分 <b>:41038</b> |  |
| 发帖回复:12499        |  |
| 在线时间:1150 h       |  |
| CP:480            |  |

用心建筑我心中的狼窝!

TOP

第 14 页

| 复制链接>>5楼                        |
|---------------------------------|
| 反表于 2019-01-19 01:49   只看       |
| 该作者                             |
| F                               |
| Face 面; 表面; 面片; 面贴图法;           |
| 捕捉到面的表面上的任何点                    |
| Face Constraint                 |
| Face Constraint Toggle          |
| Face Constraint Toggle(Poly)    |
| Face Extrude 面拉伸                |
| Face Extrude Modifier 面拉伸修      |
| 改器                              |
| Face Level 面分类                  |
| Faces 面数                        |
| Facets 面片; 面状                   |
| Facets+Highlights 面片加高光;        |
| 面状+高光                           |
| Facing 面;面片状;正方形面               |
| Factor 因数;因子                    |
| Fade For 衰减耗时; 衰减到              |
| Falloff 衰减; 衰减区                 |
| Family 系列                       |
| Family Parameters 系列参数          |
| Fast 快                          |
| FBX Import advanced             |
| parameters FBX 文件输入高级参          |
| 数设置                             |
| FCurve Filtering Pre-processing |
| 曲线过滤预处理                         |
| Fence 围栏区域                      |
| Fence Region 围栏形区域              |
| Fence Selection Region 围栏形选     |
| 择区域                             |
| Fetch 恢复场景到最后一次执行               |

Hold 操作时的状态;取回 FFD\*\*\*变形 FFD 2x2x2 Modifier FFD 3x3x3 Modifier FFD 4x4x4 Modifier FFD Box Modifier\*\*\*变形盒修改 器 FFD Cylinder Modifier\*\*\*变形柱 体修改器 FFD Select Modifier\*\*\*变形选择

第 15 页

修改器 FFD(Box) FFD(长方体) FFD(Box) Space Warp FFD(长方 体)空间变形 FFD(Cyl) FFD(圆柱体) FFD(Cyl) Space Warp FFD(圆柱 体)空间变形 Field-of-View 视角;视场;观察 区域;视野 Field-of-View Mode 视角模式 File 文件; 文件名 File Load 文件加载 File Name 文件名称 File Properties 文件属性 File Replace 文件替换 File Unit Scale 文件单位比例 Files Panel 文件面板 Fill 填充 Fillet 圆角; 倒角; 倒圆角 Fillet(Spline)圆角(曲线) Fillet/Chamfer 倒圆角/倒角 Fillet/Chamfer Modifier 倒圆角/ 倒角修改器 Fillet Curve 圆角曲线 Fillet Segs 圆角片段数 Fillet Surface 圆角曲面 Filter 过滤器; 过滤 Filters 过滤器 Film 电影 Find Next 查找下一个 **Fireworks** 火景 Fit 拟合; 适配 Fit Deformation 拟合变形 Fix Graphs FK Snap Flakes 雪花状 Flake Size 雪片大小 Flex 折曲编辑修改器;伸缩 Flex Modifier 伸缩修改器 Flex Section Enable 伸缩剖面有 效 **Flip**反向 Flip Beginning 反转开始 Flip End 反转结束;反转末端

第 16 页

| Flip Face Normals 反转面法线     |
|-----------------------------|
| Flip Normal 反转法线            |
| Flip Normals 反转法线           |
| Flip Normals Mode 反转法线模式    |
| Flip Normals Selected 反转已选  |
| 择的法线                        |
| Flip Polygon 反转多边形          |
| Flip Tangent 反转切线           |
| Flip Trim 反向剪切              |
| Float 浮动;浮点数                |
| Float Controllers 浮动控制器     |
| Float Expression 浮动表达式      |
| Float List 浮动列表             |
| Float Motion Capture 浮动运动捕  |
| 获                           |
| Float Reactor 浮动反应器         |
| Float Script 浮动脚本           |
| Float Wire 浮动线框             |
| Floater 面板                  |
| Floating Toobars 浮动工具条      |
| Floating Toobars Toggle 浮动工 |
| 具条开关                        |
| Fog 雾;雾效;在场景中的对象上           |
| 产生雾                         |
| Follow 追随; 跟随               |
| Footsteps 步距                |
| Force 力量;约束力                |
| Force 2-sided 强制为双面; 强制     |
| 双面                          |
| Force Sample 强制采样           |
| Forward 正向                  |
| Forward Time One Unit 每单位向  |
| 前时间                         |
| FOV(Field-of-View)视角; 视野    |

FPS 帧/秒 Fracture Fracture System Fragment Materials 碎片材质 Frame 帧 Frame ount 帧数量 Frame Rate 帧速率 FRAME:TICKS 帧数:滴答计数 Frames 帧数 Frames per Sample 逐帧采样

第 17 页

**Free\*\*\***; 泛摄像机 Free Area\*\*\*区域 Free Camera\*\*\*相机; \*\*\*摄像 机 Free Center\*\*\*中心 Free Directional Light\*\*\*平行光 灯光 Free Hose\*\*\*软管 Free Hose Parameters\*\*\*软管参 数 Free Linear Free Point Free Spotlight **Freeze** 冻结 Freeze by Hit 点击冻结 Freeze by Name 按名称冻结 Freeze Non-Selected Curves 冻结 未选择的曲线 Freeze Position 冻结位置 Freeze Rotation 冻结旋转 Freeze Selected 冻结所选择的 Freeze Selection 冻结选择; 冻结 已选择的 Freeze Transform 冻结变形 Freeze Unselected 冻结未选择的 Frequency 频率 From U and V Iso Lines 从 UV 向 Iso 线 From U Iso Lines 从 U 向 Iso 线 From V Iso Lines 从 V 向 Iso 线 **Front**前;前视图;正面 Front Length 正面长度 Front Segs 正面片段数 Front View 前视图

Front Width 正面宽度 Frozen 冻结 Frozen 冻结关键帧 ft 英尺 Full Interactivity Toggle 全部交 互切换 Full Screen SwapBuffers Destroys Back Buffer 全部屏幕缓 冲替换最后缓冲 Function 功能曲线

## 第 18 页

| Function Curve Display 动画曲线<br>显示<br>Function Curve Editor 动画曲线<br>编辑器<br>Fuse 熔合 |
|-----------------------------------------------------------------------------------|
| Fuse Points 融合点                                                                   |
|                                                                                   |
|                                                                                   |

用心建筑我心中的狼窝!

### TOP

| 玖悦天 | 复制链接>>6 楼                    |
|-----|------------------------------|
|     | ᆚ 发表于 2019-01-19 01:50   只看  |
|     | 该作者                          |
|     | G                            |
|     | General 基本;一般;一般参数;          |
|     | 通用;总体;总体设置                   |
|     | General Options 总体选项;通用      |
|     | 选项                           |
|     | Concerto Monning Coordo tril |

Generate Mapping Coords 产生 贴图坐标 Generate Material IDs 使用材质 ID 号 Generate Path 自动适配路径 Generic Palm 一般棕榈树 Gengon 正多边形;多棱体;多边 体;球棱柱 Gengon Object 正多边形物体 Geodesic Base Type 基点面类型; 短程线基点方式

## 第 19 页

| Geometric 几何体                      |
|------------------------------------|
| Geometries 几何体                     |
| Geometry 几何体;三维物体;立                |
| 体造型                                |
| Geometry Options 几何体选项             |
| GeoSphere 几何球体                     |
| GeoSphere Object 几何球体              |
| Get Material From 材质来源             |
| Get Path 获取路径                      |
| Get Shape 获取图形                     |
| Geyser 间歇喷泉、热水锅炉                   |
| Ghost 复制                           |
| Ghosting 重像                        |
| Ghosting Toggle 重像开关               |
| Gimbal 万向坐标系                       |
| Gimble Lock Killer Filtering 文件    |
| 过滤时万向节不变;文件过滤时                     |
| 锁定万向节                              |
| Gizmo 线框                           |
| Gizmos 线框                          |
| Global 全体; 全局                      |
| Global Raytracing exclude list $春$ |
| 局光线跟踪排除列表                          |
| Global Raytracing Parameters 全     |
| 局光线跟踪参数                            |
| Global Shadow Parameters 全体        |
| 阴影参数;全局阴影颜色                        |
| Global Tracks 全体轨迹;通用轨             |
| 迹                                  |
| Glow 光晕                            |
| Go to End 到结束帧;前进至终点               |
| Go to End Frame 走到末帧               |
| Go to Start 到开始帧; 到起始帧             |
| Go to Start Frame 走到始帧             |

Go to Time 到 时间 Graded Surface 表面分级;分级 表面 Graded Solid 分级实体;实体分级 Gravity 重力 Gravity Space Warp 重力空间变 形 Grid 网格;栅格;栅格类型;网 格视图;栅格视图;栅格坐标系 Grid Align 网格对齐

第 20 页

| Grid and Snap 栅格与捕捉         |
|-----------------------------|
| Grid and Snap Settings 栅格与捕 |
| 捉设置                         |
| Grid Coordinate System 栅格坐  |
| 标系                          |
| Grid Display Toggle 栅格显示开   |
| 关                           |
| Grid Object 栅格物体            |
| Grid Spacing 栅格间距           |
| Grid View 栅格视图; 网格视图        |
| Group 组                     |
| Group Attach 组连接            |
| Group Close 关闭组             |
| Group common objects 公共物体   |
| 成组                          |
| Group Detach 组分离            |
| Group Explode 组炸开           |
| Group Open 打开组              |
| Group Selection 组选择         |
| Groups 群组                   |
| Groups/Assemblies 组/集合;组/   |
| 集合物体                        |
| Grow and Stay 增长并保存; 增长     |
| 并保持; 生长并延缓                  |
| Grow For 增长耗时;增长到           |
| Grow Time 增长时间              |
| 用心建筑我心中的狼窝!                 |

### TOP

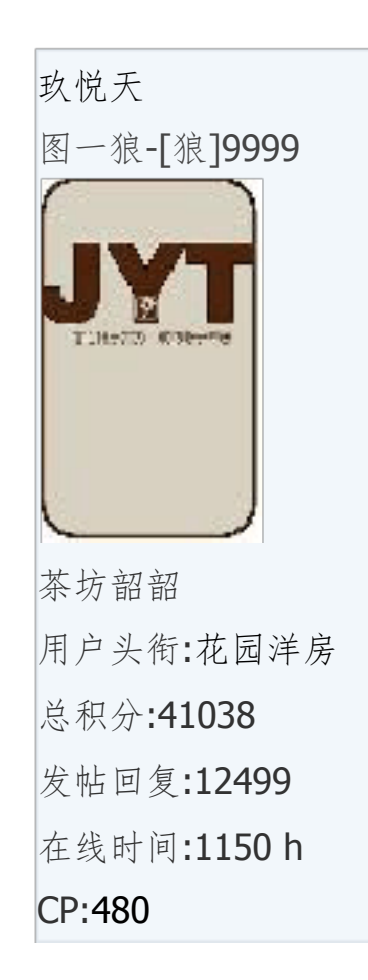

复制链接>>7楼 又表于 2019-01-19 01:50 | 只看 该作者 H

Handle 茶壶把; 手柄 Hatch 影线 Hedra 异面体; 多面体 Hedra Object 多面体 Height 高度 Height Segments 高度片段数 Helix 螺旋线 Hemisphere 半球; 半球系数 Hide By Hit 隐藏点选物体 Hide Distribution Object 隐藏分

第 21 页

布物体 Hide Downstream 隐藏下级 Hide Frozen Objects 隐藏冻结物 体 Hide Helpers 隐藏辅助物体 Hide Non-Selected Curves 隐藏 未选择的曲线 Hide Space Warps 隐藏空间扭曲 Hide Tangents 隐藏切线 Hide Upstream 隐藏上级 Hide Wrap-To Object 隐藏包裹物 体 Hierarchy 层级; 层次清单; 层次 树 Hierarchy Command Mode 层级 命令模式 Hierarchy Mode 层级模式 Highlight Selected Objects 加亮 选择的物体 History-Dependent IK Solver 历 史依赖型 IK 解算器 History-Independent IK Solver 历 史独立型 IK 解算器 Hold 暂存;保持;保持场景到一 个临时文件中,这样随后 Fetch 可以用到它 Home Grid 主栅格 Home Grid Plane 主栅格平面 Horizontal 水平 Hose 软管 Hose Object 软管物体 Hose Shape 软管形状 Hotkey 热键 Hotkey Flash Movie Hotspot 目标聚光灯;聚光范围;聚 光区 Hotspot/Falloff 聚光区/衰减区 I IIcosa 二十面体;余弦拟合 **Identity** 一致 IES Sky IES 天光

第 22 页

| IES Sun IES 日光               |
|------------------------------|
| Ignore 忽略                    |
| Ignore Anim.忽略动画             |
| Ignore Animation 忽略动画        |
| Ignore Backfacing 忽略背面       |
| Ignore Backfacing Toggle 忽略背 |
| 面开关                          |
| Ignore Extents 忽略范围;范围忽      |
| 略                            |
| Ignore Extents Toggle 忽略范围   |
| 开关                           |
| Ignore Extrude Capping 忽略挤   |
| 压封盖                          |
| IK 反向运动控制;反向动力学              |
| IK Chain IK 链                |
| IK Chain FK Snap             |
| IK Chain IK Snap             |
| IK Chain Object IK 链物体       |
| IK Chain Snap Action         |
| IK Controller 反向运动控制器; IK    |
| 控制器                          |
| IK Limb Solver               |
| IK Limb Solvers              |
| IK Parameters IK 参数          |
| IK Solver IK 求解; IK 解算器      |
| IK Solver Toggle IK 求解开关     |
| IK Solvers IK 求解; IK 解算器     |
| IK Terminator IK 终结          |
| IK Terminator Toggle IK 终结开  |
| 关                            |
| IKChainControl IK 链控制器       |
| IKControl 反向运动控制器            |
| Illumination 光照; 照明; 发光;     |
| 亮度                           |

Illumination Maps 照明贴图 Image 图像 Image Button 图像按钮 Implementation-Specific Settings 工具自定义设置 Import 输入;导入 Import 和J;导入 Import AUTOCAD DWG File 输入 AUTOCAD(\*.DWG)文件 Import Configuration 输入设置 Import DXF File 输入 DXF 文件

第 23 页

Import FBX File 输入 FiLMBOX(\*.FBX)文件 Import File 输入文件 Import Illumination Maps 输入照 明贴图 Import Lightscape Preparation Import Lightscape Solution Import Multiple 多项引入控制; 多重输入 Import STL File 输入 StereoLitho(\*.STL)文件 Import take 输入镜头 Incremental 间距或增量 Incremental Row Offsets 行列偏 移增量 Indent 缩进 Influence 影响 Inherit 继承 Inherit Parent Velocity 继承母体 速度 Inherit Visibility 继承可视 Inner Edge Breakup 内边波折; 内环波折; 内部边断开 Insert a Character 插入一个角色 Insert Animation to Frame farcharrow Table The table The table Table T动画到帧 Insert Both 插入行列 **Insert Col.**插入列 **Insert Row** 插入行 Interactive 交互 Interactive Pan 交互平移 Interactive Update 交互更新 Interactive Zoom In 交互放大 Interactive Zoom Out 交互缩小 Interparticle Collisions 内部粒子 碰撞; 粒子间碰撞 **Interpolate** 插补; 插入 Interpolate Points 插值点; 插补 点 Interpolate Points\*2 插入内推点 \*2 Interpolate Points\*4 插入内推点 \*4 **Interpolation** 插补; 插入

第 24 页

| Intersection 交集;相交;交叉          |
|--------------------------------|
| <b>Invert</b> 颠倒;反选            |
| Invert Selection 反向选择          |
| Inverse Kinematics 反向运动; IK    |
| 运动                             |
| Inverse Kinematics Joints 反向动  |
| 力学关节                           |
| Inverse Kinematics Mode Toggle |
| 反向运动模式开关                       |
| Invisible 不可见                  |
| Invisible Edge                 |
| Invisible Edge(Mesh)           |
| Iso And Mesh 显示 Iso 和网格;       |
| 显示 Iso 和网格物体                   |
| Iso Curve Iso 曲线               |
| Iso Only 仅显示 Iso 线             |
| Isolate Object's Layer 隔离物体    |
| 层                              |
| Isolate Selection 隔离选择         |
| Isometric 轴测                   |
| Isometric User View 轴测用户视      |
| 图                              |
| <b>Isosceles</b> 等腰; 等边        |
| 用心建筑我心中的狼窝 !                   |

### TOP

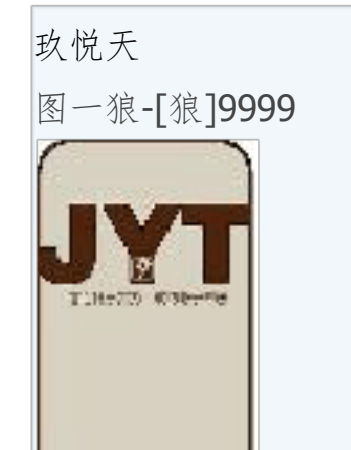

复制链接>>8楼 💶 发表于 2019-01-19 01:51 | 只看 该作者 Join 连接 Joint K Keep Objects 保留对象;从场景 中删除动画和层次结构链接信 息,但是保留对象 Keep Objects and Hierarchy 保留 对象和层级;保留对象和层次结 构链接信息,但是从场景中删除 所有的动画 Keep Original Materials 保持原始 材质 Key 关键帧 Key Filters 关键帧过滤器

| 茶坊韶韶              |
|-------------------|
| 用户头衔:花园洋房         |
| 总积分 <b>:41038</b> |
| 发帖回复:12499        |
| 在线时间:1150 h       |
| CP:480            |
|                   |
|                   |

## 第 25 页

Key Mode Toggle 关键帧模式开 关 Key Position 位置关键帧 Key Position X 在 X 轴的位置关键 帧 Key Position Y 在 Y 轴的位置关键 帧 Key Position Z 在 Z 轴的位置关键 帧 Key Position, Rotation, Scale 位置 关键帧; 旋转关键帧; 放缩关键 帧 Key Properties 关键帧属性 Key Rotation 旋转关键帧 Key Rotation X 在 X 轴的旋转关键 帧 Key Rotation Y 在 Y 轴的旋转关键 帧 Key Rotation Z在Z轴的旋转关键 帧 Key Scale 放缩关键帧 Key Scale X 在 X 轴的放缩关键帧 Key Scale Y 在 Y 轴的放缩关键帧 Key Scale Z 在 Z 轴的放缩关键帧 Key Steps 关键帧步幅;关键点步 幅 Key Times 关键帧时间 Key Times Toggle 关键帧时间标 记 Keyable Icons 可动画键点图标 Keyboard Entry 键盘输入区 Keyboard Shortcut Override Toggle 快捷键越界开关 Keys 关键点

| Knot 节; 节点               |
|--------------------------|
|                          |
|                          |
|                          |
| L                        |
| L-Ext L 型延伸体; L 型物体; L   |
| 型墙                       |
| L-Extrusion Object L 型物体 |
| Lasso 套索区域               |

### 第 26 页

| Lasso Region 套索区域           |
|-----------------------------|
| Lasso Selection Region 套索选择 |
| 区域                          |
| Last上一次                     |
| Last File 上一次文件             |
| Lathe 旋转                    |
| Lathe Modifier 旋转修改器        |
| Lathe Surface 旋转曲面          |
| Lattice 结构;结构线;结构体          |
| Lattice Modifier 结构修改器      |
| Lattices 控制格线; 控制曲线         |
| Launch Convert Bips Floater |
| Launch Custom Keys Floater  |
| Layer 层; 图层                 |
| Layer Information 层信息       |
| Layer Properties 层属性        |
| Layered Solid 分层实体          |
| Layers 层                    |
| Layers that are off 关闭层     |
| Layout 布局;版面划分;多种视          |
| 图场景显示方式和排列方式的选              |
| 择;排列                        |
| Left 左; 左侧; 左视图             |
| Left View 左视图               |
| Length 长度                   |
| Length CVs 长度控制点;长度上        |
| 的可控节点                       |
| Length Points 长度点数          |
| Length Repeat 长度重复次数        |
| Length Segs 长度片段数           |
| Lid 茶壶盖                     |
| Life 寿命                     |
| Lifespan 生命值                |
| Lifespan value Queue 生命值列   |

表 Light 灯光 Light Color 灯光颜色 Light Display Toggle 灯光显示开 关 Light Falloff 灯光衰减区 Light Hotspot 灯光聚光区 Light Hotspot 灯光聚光区 Light Include/Exclude Tool 灯光 排除/包含工具 Light Intensity at Distance 灯光

第 27 页

亮度距离 Light Lister Tool Light On/Off Toggle 灯光开/关切 换 **Lighting** 照明 Lighting|Render **Lights** 灯光 Line 线 Line Shape Linear 线性; 倒数 Linear Float 线性浮动 Linear Interpolation 线性插值 Linear or TCB Controller 线性或 TCB 控制器 Linear Position 线性位置 Linear Position Controller 线性位 置控制器 Linear Rotation 线性旋转 Linear Rotation Controller 线性旋 转控制器 Linear Scale 线性缩放;线性比例 Linear Scale Controller 线性缩放 控制器 Link 链接 Link Constraint 链接限制 Link Mode 链接模式 Linked XForm Xform 连接变形 Linked XForm Modifier Xform 连 接变形修改器 Links 链接 List Types 类型列表 Lit Wireframe 光亮线框 Lit Wireframes 光影线框; 亮线 框; 亮线框方式 Load 载入; 装入 Load Controller Quad Menu Load Custom UI 装载定制 UI Load Custom UI Scheme Load Key Quad Menu Load Layout Load Menu Bar Load Menu File 装入菜单文件 Load/Save Presets 载入/保存预 置

### 第 28 页

| Load Mapping 载入映射           |
|-----------------------------|
| Local 自身;自身坐标系              |
| Local Euler XYZ 自身欧拉坐标;     |
| 自身离合 XYZ                    |
| Local Coordinate System 自身坐 |
| 标系                          |
| Local Translation 自身平移;局部   |
| 平移                          |
| Location 位置                 |
| Lock 锁定                     |
| Lock a Character 锁定一个角色     |
| Lock Aspect 锁定外形比例          |
| Lock Aspect Ratio 锁定长宽比     |
| Lock Key 锁定时间               |
| Lock Object's Layer 锁定物体层   |
| Lock Selected Keys          |
| Lock Selected Keys(toggle)  |
| Lock Selection 锁定选择         |
| Lock Time 锁定时间              |
| Lock To Top Level 锁定到顶级     |
| Lock User Interface         |
| Lock User Interface Toggle  |
| Locked width and height 锁定宽 |
| 和高                          |
| LOD 细节级别                    |
| LOD Controller 细节级别控制器      |
| Loft 放样                     |
| Loft Compound Object 放样合成   |
| 物体                          |
| Look At 注视控制;视点;朝向          |
| LookAt 朝向                   |
| LookAt Constraint 朝向限制      |
| Loop 循环                     |
| Low 低                       |

Luma 亮度 Lump Height 块高度; 肿块高度 Lump Offset 块偏移; 肿块偏移 Lumps 块数; 肿块数 用心建筑我心中的狼窝 !

TOP

 玖悦天
 复制链接>>9 楼

 图一狼-[狼]9999
 ☑ 发表于 2019-01-19 01:51 | 只看

第 29 页

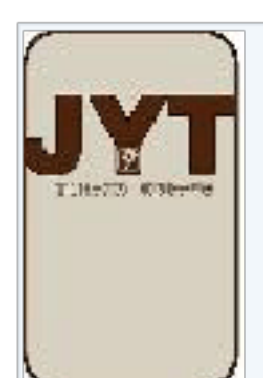

茶坊韶韶 用户头衔:花园洋房 总积分:41038 发帖回复:12499 在线时间:1150 h CP:480 该作者 Μ Macro Recorder 宏记录 Macro Recorder Toggle 宏记录标 记 MacroRecorder 宏记录器 Main Attributes 主要属性 Main Toolbar 主工具栏 Main Toolbar Toggle 主工具栏开 关 Main UI 用户界面 Main User Interface 主要用户界 面 Maintain Paramerization 持续重 新参数化 Major Cycles 主圈数; 主周期 Major Radius 主半径 Make Camera Active 激活摄像机 Make COS 制作 COS Make Default 存为默认 Make Explicit 设为直接 Make First 确定起点; 设为起点 Make First(Spline)设为起点(曲 线) Make Fit 拟合制作 Make Independent 创建独立;制 作独立体 Make Lightscape Lights 产生 Lightscape 灯光 Make Loft 制作放样;放样制作 Make Planar 变平 Make Planar(Mesh)变平(网格) Make Planar(Poly)

Make Point 制作点

Make Point Surface 制作点曲面 Make Preview 创建预览; 生成预 览 Make Rigid 硬化 Make Unique 使独立; 独立 Manipulate 操纵 Manipulators 操纵器 Manual Navigation 手动导航 Manually 手动 Map 贴图

### 第 30 页

| Map Channel 贴图通道                 |
|----------------------------------|
| Mapping 贴图                       |
| Mapping Coordinates 贴图坐标         |
| Maps 贴图                          |
| Marble 大理石                       |
| Marker 光标                        |
| Markers 标签                       |
| Mask 遮罩                          |
| Match Camera to View 使摄像机        |
| 与视图匹配;给                          |
| Perspective,Spotlight 或 Camera   |
| 视图匹配选定的照相机。                      |
| Match Material IDs to Material 按 |
| 材质匹配 ID;                         |
| Match Material to Material IDs 按 |
| ID 匹配材质;                         |
| Match Object's Layer 匹配物体层       |
| Match Scale 匹配比例                 |
| Match Source File Time 匹配源文      |
| 件时间                              |
| Material 材质;材质 ID 号              |
| Material Attach Options 材质结合     |
| 选项                               |
| Material By Element Modifier     |
| Material Editor 材质编辑器;显示         |
| 并允许更改 Material Editor 窗口         |
| 的按钮和功能的快捷键                       |
| Material ID 材质 ID                |
| Material Modifier 材质修改器          |
| Material/Map Browser 材质/贴图       |
| 导航器; 材质/贴图浏览器                    |
| Material/Parameters 材质/参数        |
| Material/Parameters Only 仅材质     |
| /参数                              |

Material Properties 材质属性 Materials 材质 Materials/Maps 材质/贴图 Materials/Maps Only 仅材质/贴图 Materials/Parameters 材质/参数 Materials/Parameters Only 仅材 质/参数 Mat'l Mapping and Source 材质贴 图和来源 Max 最大

# 第 31 页

| Maximize Viewport Toggle 最大   |
|-------------------------------|
| 化视图开关                         |
| Maximum 最大值                   |
| Maximum Elev 最大海拔高度           |
| Maximum Light Intensity Scale |
| 最大亮度放缩                        |
| Maximum Number of Triangles   |
| 最大三角面值;最大三角形数目                |
| Maximum Subdivisions Levels 最 |
| 大细划分值;最大细分级别                  |
| MAXScript MAX 脚本; MAX 脚本      |
| 语言                            |
| MaxScript Listener Max 脚本语言   |
| 监听器; Max 脚本记录器                |
| MaxScript Reference Max 脚本参   |
| 考手册                           |
| Max Sustainable Rate 最大持续     |
| 速度;最大持续速率                     |
| Measure 测量                    |
| Medit Materials 编辑材质          |
| Medium 中                      |
| Melt 熔化;熔化编辑修改器               |
| Melt Modifier 熔化编辑修改器         |
| Merge 合并;使用当前显示的名             |
| 字来合并对象;把来自 MAX 场景             |
| 的对象合并到当前场景中                   |
| Merge Animation 合并动画          |
| Merge Completed 合并完成          |
| Merge File 合并文件               |
| Merge Manip 合并操纵器             |
| Merge Nodes 合并节点              |
| Merge objects with current    |
| scene 合并物体到当前场景               |
| Mesh 网格;网格物体;网状               |

Mesh Definition 网格模型定义 Mesh Normals 网格法线 Mesh Only 仅显示网格; 仅显示网 格物体 Mesh Options 网格选项 Mesh Select 网格选择 Mesh Select Modifier 网格选择修 改器 Mesher 网格化 Meshing Size 网格尺寸

第 32 页

| Machemaath 网友业遇 业遇网友         |
|------------------------------|
| MESISHIUUH 內俗工泪; 工須內格        |
| 编辑修改器                        |
| Mesnsmooth Modifier 光滑网格     |
| 编辑修改器                        |
| MetaParticle Parameters 变形球  |
| 粒子参数                         |
| MetaParticles 变形球粒子; 超粒      |
| 子; 超密粒子                      |
| Middle Mouse Button 中键鼠标     |
| Middle Mouse Button Toggle + |
| 键鼠标开关                        |
| Min 最小                       |
| Minimum 最小值                  |
| Minimum Elev 最小海拔高度          |
| Minimum Subdivison Levels 最小 |
| 细划分值;最小细分级别                  |
| Min/Max Toggle 最小/最大显示       |
| 切换[开关]; 最小/最大化按钮;            |
| 最小/最大化视窗                     |
| Minor Cycles 次圈数;次周期         |
| Minor Radius 次半径;较小圆半        |
| 径                            |
| Mirror 镜像                    |
| Mirror Axis 镜像轴; 镜像对称轴;      |
| 镜像轴向                         |
| Mirror Both 均镜像              |
| Mirror Curve 镜像曲线            |
| Mirror Horizontally 水平镜像     |
| Mirror IK Limits 镜像 IK 限制    |
| Mirror Modifier 镜像修改器        |
| Mirror Selected Objects 镜像选择 |
| 对象:镜像选择物体                    |
| Mirror Surface 镜像曲面          |
| Mirror Tool 镜像工具             |

Mirror Vertically 垂直镜像 Misc 杂项 Miscellaneous 杂项 Missing XRefs 丢失外部引用 Mismatch 不匹配 Mist 薄雾 MM:SS:TICKS 分:秒:滴答计数 Mode 模式 Modeling 模型; 建模 Modes 模式

# 第 33 页

Modified Object 修改对象 Modified Objects 修改物体 Modifiers 修改;修改器;修改器 堆栈; 编辑器 Modify Child Keys 修改子级关键 点 Modify Command Mode 修改命 令模式 Modify Mode 修改模式 Modify Zone 修改区域; 改变色带 **More** 更多 More Attributes 更多属性 **Morph** 变形 Morph Capping 变形封盖 Morph Compound Object 变形合 成物体;变形复合对象 Morph Target Name 变形目标名 称 Morph Targets 变形目标 Morpher Modifier 变形修改器 Motion Blur 运动模糊 Motion Clip 运动粘贴板 Motion Clip Slave 运动粘贴板附 属 Motion Clip SlaveFloat 运动粘贴 板附属浮动 Motion Clip SlavePoint 运动粘贴 板附属点 Motion Clip SlavePos 运动粘贴板 附属位置 Motion Clip SlaveRotation 运动粘 贴板附属旋转 Motion Clip SlaveScale 运动粘贴 板附属比例 Motion Command Mode 运动命 令模式 Motor 马达; 动力 Motor Space Warp 引擎空间变形 Motor System 动力系统 Move 移动 Move Down 向下移动; 下移 Move Left 向左移动 Move Mode 移动模式 Move Mode(Set Constraints)移动

第 34 页

| 模式(设置约束)                      |
|-------------------------------|
| Move Right 向右移动               |
| Move Selection Out 移出选择       |
| Move Up 向上移动;上移               |
| MoveUnwrapUI                  |
| Multicurve Trimmed Surface 多  |
| 重曲线剪切曲面                       |
| Multiple Objects 多重物体         |
| Multiplier 倍增器; 倍增; 强度        |
| Multiplier Curve Out-of-Range |
| Types 增强曲线越界循环类型              |
| Multisided Blend Surface 复合边  |
| 融合曲面                          |
| Multi/Sub-Object Basic        |
| Parameters 多维/次物体材质基          |
| 本参数                           |
| Multi-Trim 复合-修剪              |
| 用心建筑我心中的狼窝 !                  |

#### TOP

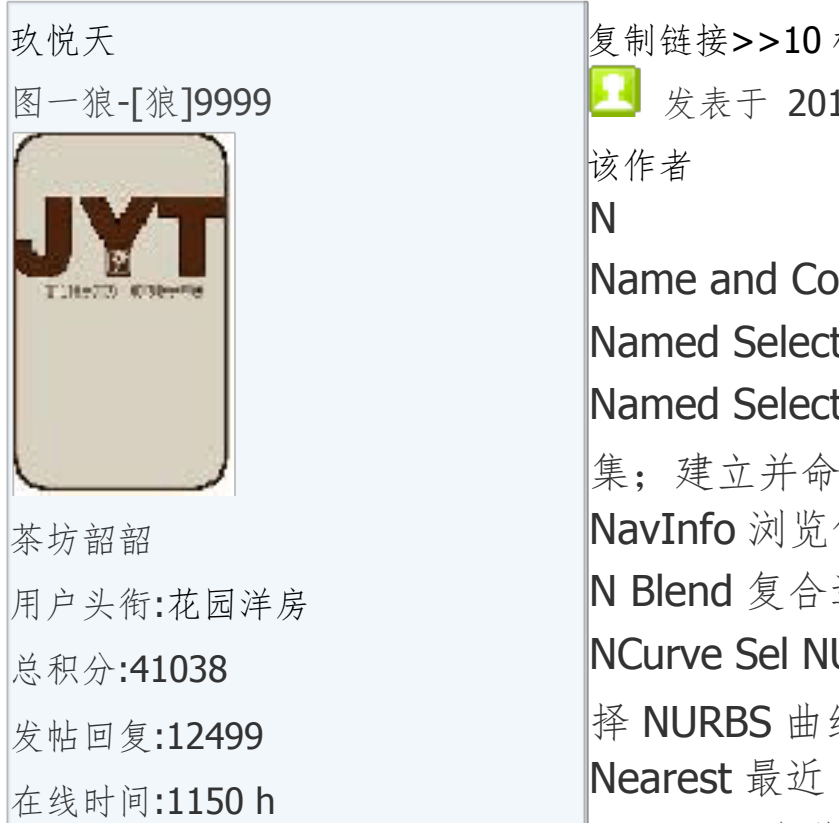

CP:480

复制链接>>10 楼
发表于 2019-01-19 01:52 | 只看 该作者
N
Name and Color 名称和颜色
Named Selections 命名的选择
Named Selection Sets 命名选择
集;建立并命名一个选择集
NavInfo 浏览信息
N Blend 复合边融合
NCurve Sel NURBS 曲线选择;选择
科 NURBS 曲线
Nearest 最近

| Negative 负值;负片滤镜         |
|--------------------------|
| New 新建                   |
| New All 从场景中删除所有对象、      |
| 动画和层次结构链接信息;全部           |
| 新建                       |
| New Scene 新场景            |
| New Schematic View 新建图解视 |
| 图                        |
| New Script 新建脚本          |
| New Track View 打开一个新的    |
|                          |

# 第 35 页

以上内容仅为本文档的试下载部分,为可阅读页数的一半内容。如 要下载或阅读全文,请访问: <u>https://d.book118.com/08600103401</u> 5010110